การปิดวงรอบเป็นการย้ายจุดของพิกัดที่วัดมาจากจุดหมุด ให้ถูกต้องมากขึ้น โดยการเดินวงรอบจะกลับมาจุดเดิม มักจะมีการคลาดเคลื่อน จึงมีการเฉลี่ยความผิดพลาดตามระยะของการวัดแต่ละช่วง สำหรับการจะนำจุดอื่นที่จะมีการ วัดเที่ยบกับจุดปิดวงรอบควรจะทำที่หลังการปิดวงรอบแล้ว

### คำสั่ง LBound

เป็นการสร้าง เส้นพิเศษเพื่อทำการปิดวงรอบ โดยเลือกจากคำสั่งใน คำสั่งนำเข้าจุดสำรวจระนาบ โดยอยู่ที่ปิดวงรอบ

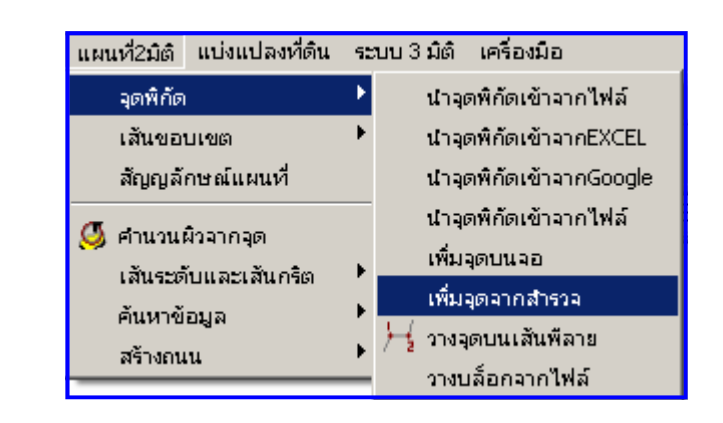

ดูจากรูป

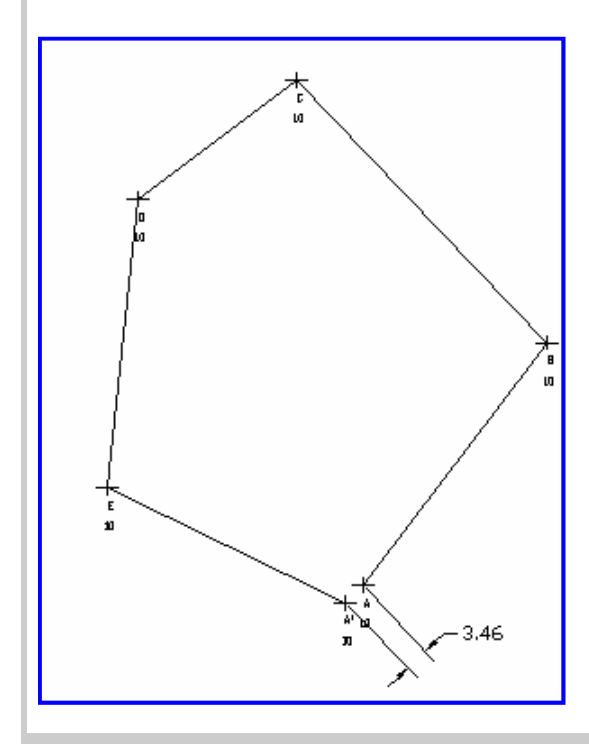

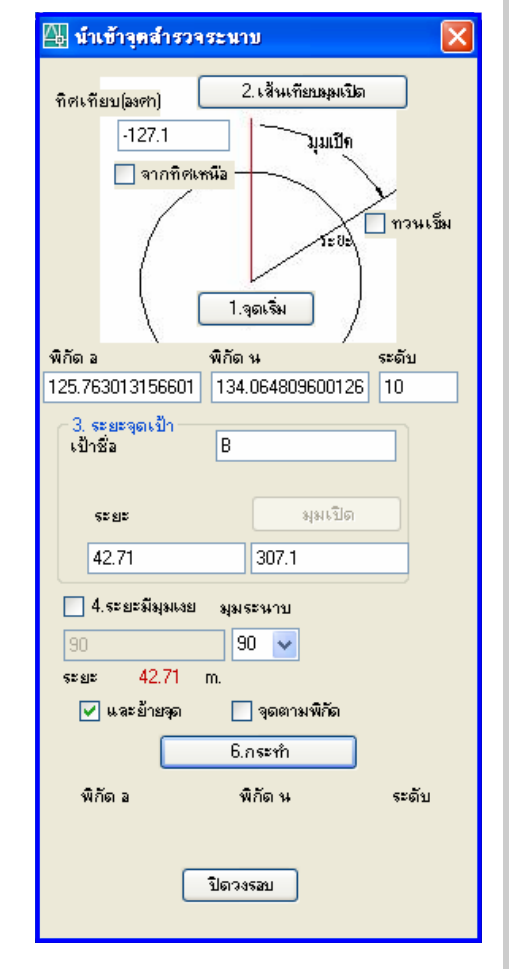

ในการทำการสำรวจปิดวงรอบ จะ ความผิดพลาดสะสม ซึง จะเกิดขึ้นได้ตามปรกติจะต้องน้อยมากๆ ในระดับ เซนติเมตร ในตัวอย่างจะแสดงให้เห็นเด่นโดยให้ผิดพลาดถึง 3.46 เมตร โดยโปรแกรมจะคำนวนเฉลี่ยความผิดผลาดโดยใช้ การคำนวนแบบ เฉลี่ย (Average) และให้น้ำหนักจากความยาวของแต่ละช่วง <u>ก่อนเรียกคำสั่งเมน</u>ู

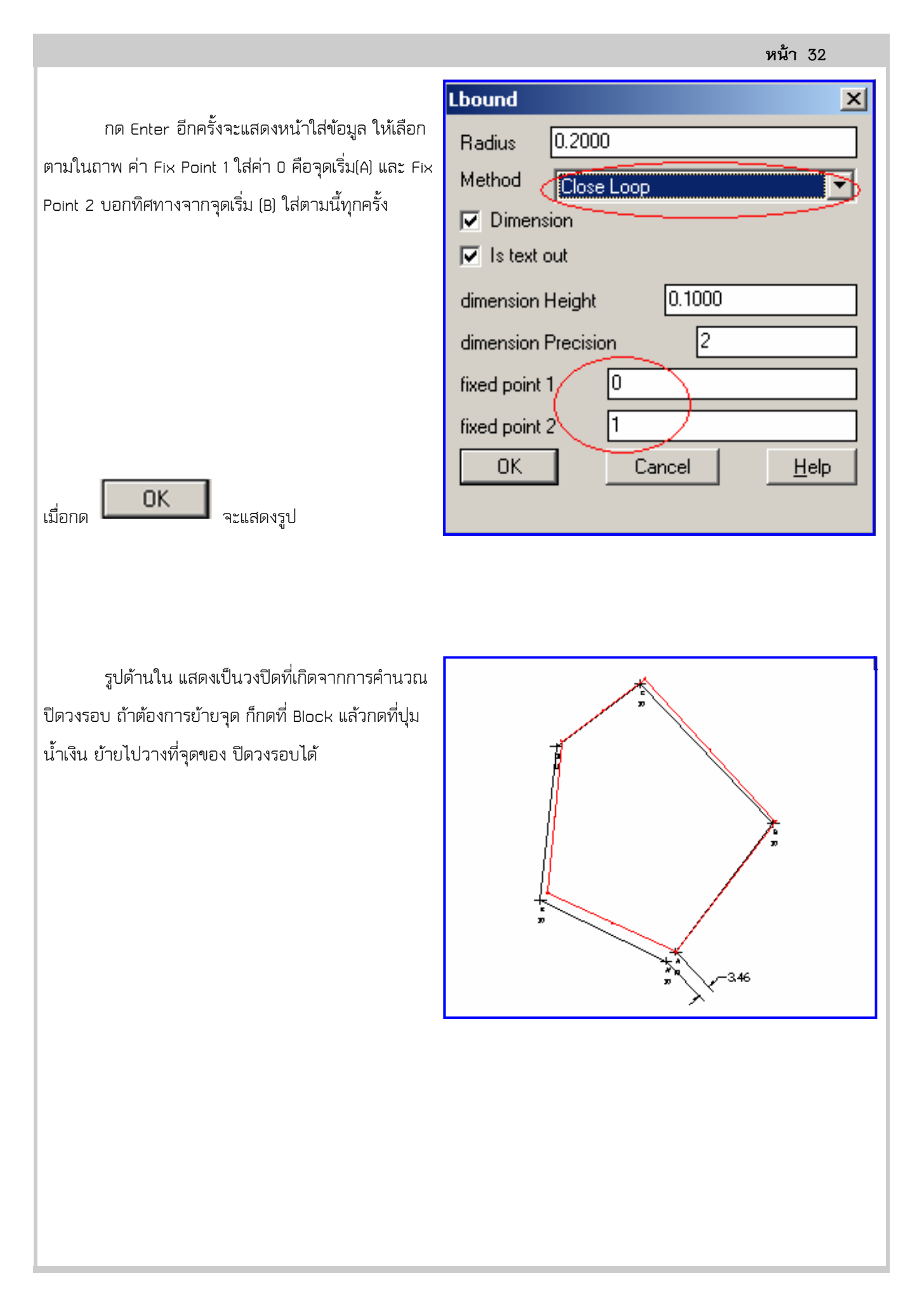

# <u>การเก็บข้อมูลวงรอบ ในกรณีมีอุปสรรคหรือต้องการใส่จุดระดับเพิ่ม</u>

จะทำ**หลังจากที่ทำการปิดวงรอบแล้ว** จากสถาพพื้นที่ ที่ต้องเก็บพิกัด ได้แก่

้ง และ เพพนท ทตองเกษทาด เ

หมุด A, B, C, D, E

ที่จุด D มีต้นไม้ บัง การจะเข้าจุด D ได้ต้องมาจาก ด้านหลังของต้นไม้ วิธีการปิดวงรอบก็จะหาจุดใหม่ด้านนอกที่ จะ ใช้ในการปิดวงรอบ แล้ว วัดระยะเข้ามาหาจุด D จาก ด้านหลัง ที่จุด D1 จะใส่ค่า เป็น 2 จังหวะได้แก่ค่า ของ D ก่อน

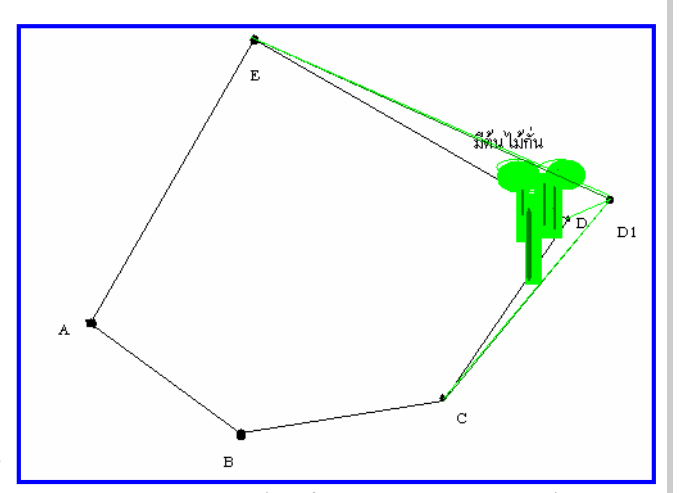

โดยไม่ต้องบอกว่าย้ายจุดเช่น ระยะของ D1 ไป D คือ 5.2 เมตร และมุม คือ 17.2 องศา ที่จุดนี้ ไม่ต้องย้ายจุด ขณะที่ จุด D1 ไป E คือ 70.12 และมุม 79.3 องศา แต่ให้ย้ายจุด

| จากจุด   | ไปที่จุด | ระยะทาง ม.(Distance) | มุมเทียบ(Ref.Angle) | หมายเหตุ   |  |
|----------|----------|----------------------|---------------------|------------|--|
| ตะวันออก | A        | ٥                    | ٥                   |            |  |
| A        | В        |                      |                     |            |  |
| В        | С        |                      |                     |            |  |
| C        | 10       |                      |                     |            |  |
| D1       | D        | 5.2                  | 17.2                | ไม่ย้ายจุด |  |
| ם1       | E        | 70.12                | 79.3                |            |  |
| E        | A'       |                      |                     |            |  |

## ตารางใส่ค่าจะเป็นดังนี้ (.. หมายถึงค่าที่ไม่ได้มาเกี่ยว)

ใน หน้าใส่ค่าโปรแกรมจะเป็นดังนี้ <u>จาก อ1 ไปที่จุด อ</u>

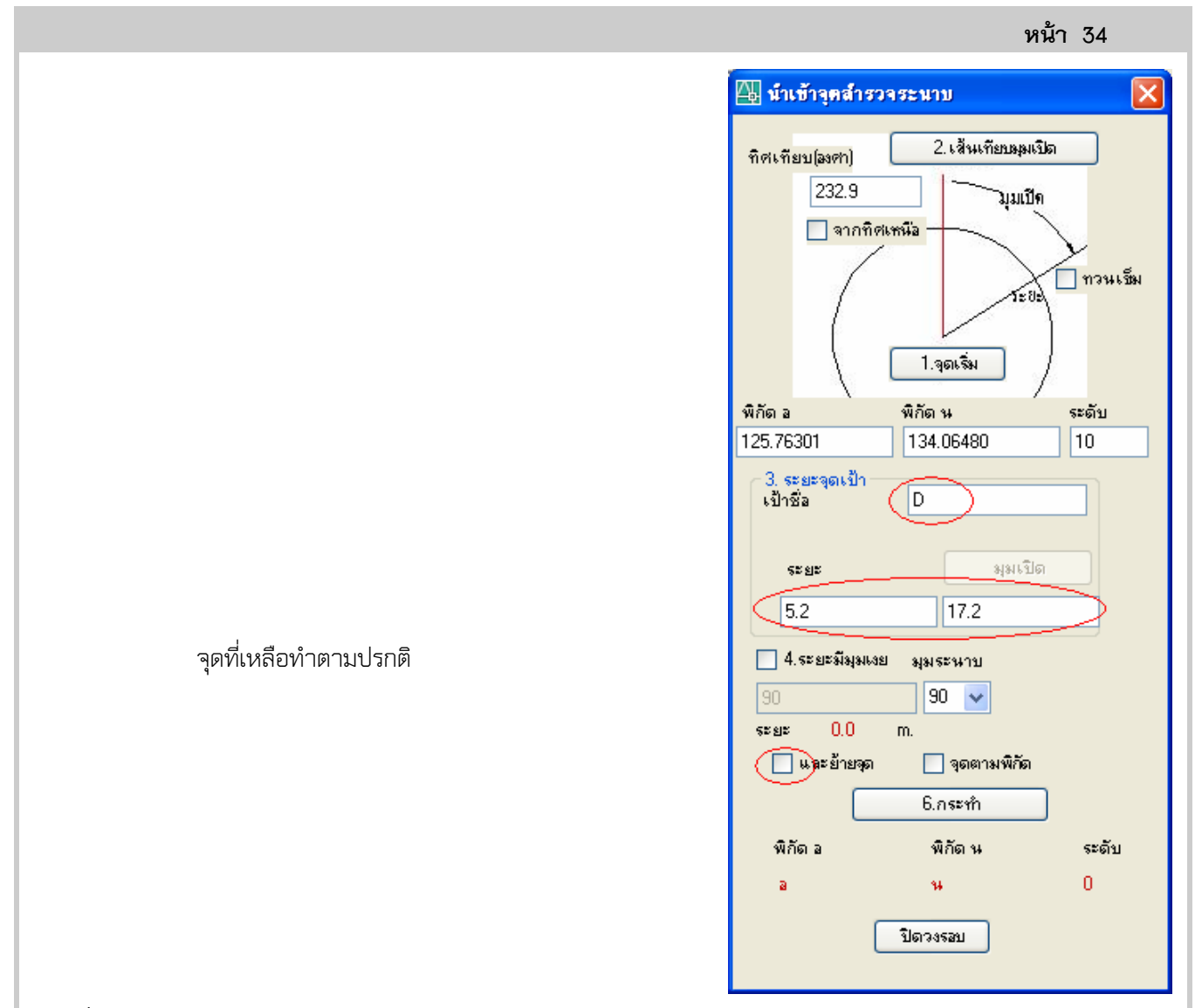

# การเพิ่มจุดระดับ หลังจากปิดวงรอบแล้ว

หลังจากที่ปิดวงรอบแล้ว เป็นการปรับค่าการสำรวจให้ถูกต้องมากขึ้น จึงจะคำนวนจุดระดับ จากจุดของการปิด

วงรอบ

ดูจากตัวอย่างในตาราง

| จุดปิดวงรอบ | จุดระดับ | องศา | ลิปดา | ฟิลิปดา | <del>າ</del> ະຍະ ນ. | ระดับต่าง |
|-------------|----------|------|-------|---------|---------------------|-----------|
| A           | A001     | 45   | 3     | 8       | 13.20               | 9.70      |
| A           | A002     | 20   | 1     | 4       | 11.70               | 9.80      |
| В           | A003     | 17   | 3     | 5       | 2.15                | 10.24     |
| В           | B001     | 99   | 3     | 33      | 5.44                | 10.12     |
| В           | B002     | 45   | 4     | 34      | 12.12               | 9.66      |
|             |          |      |       |         |                     |           |

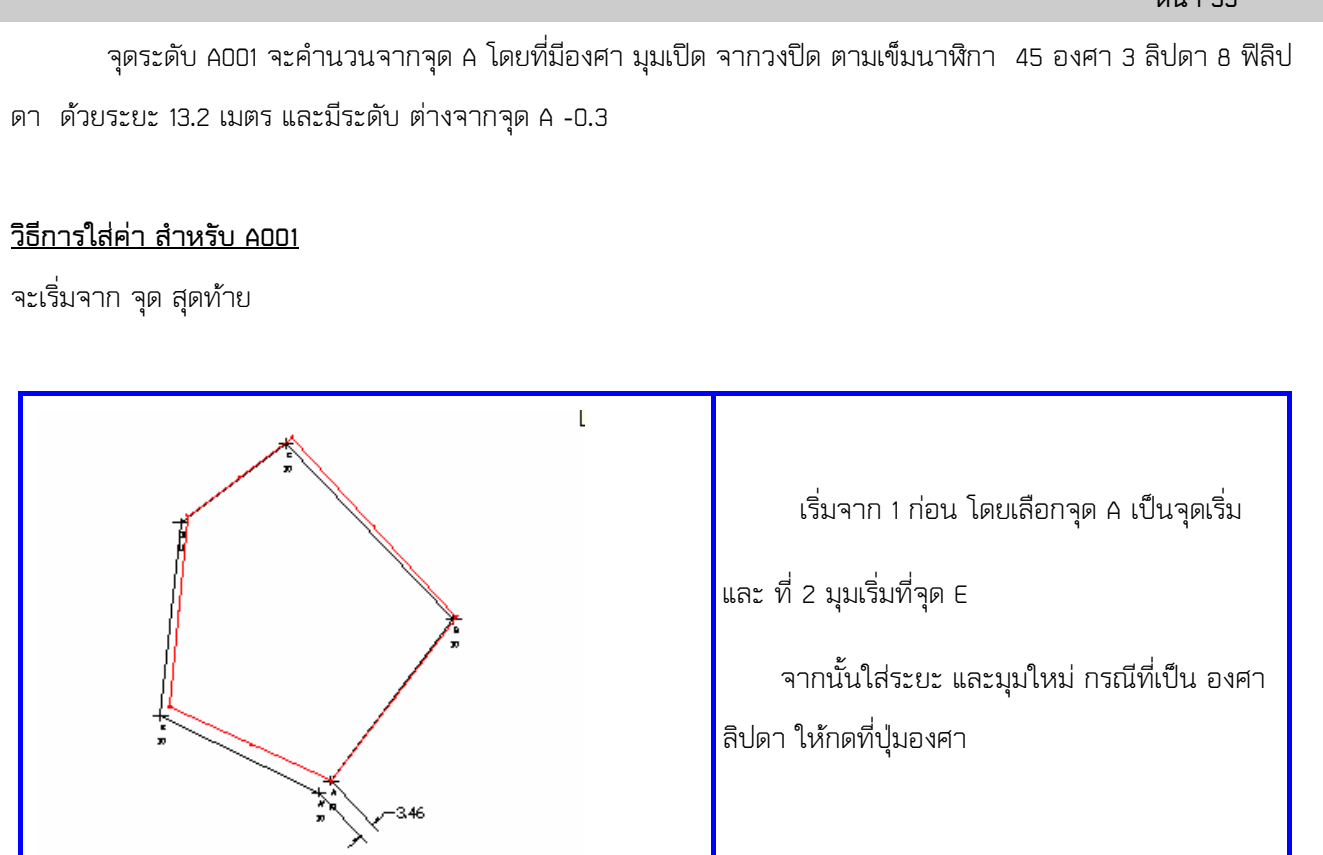

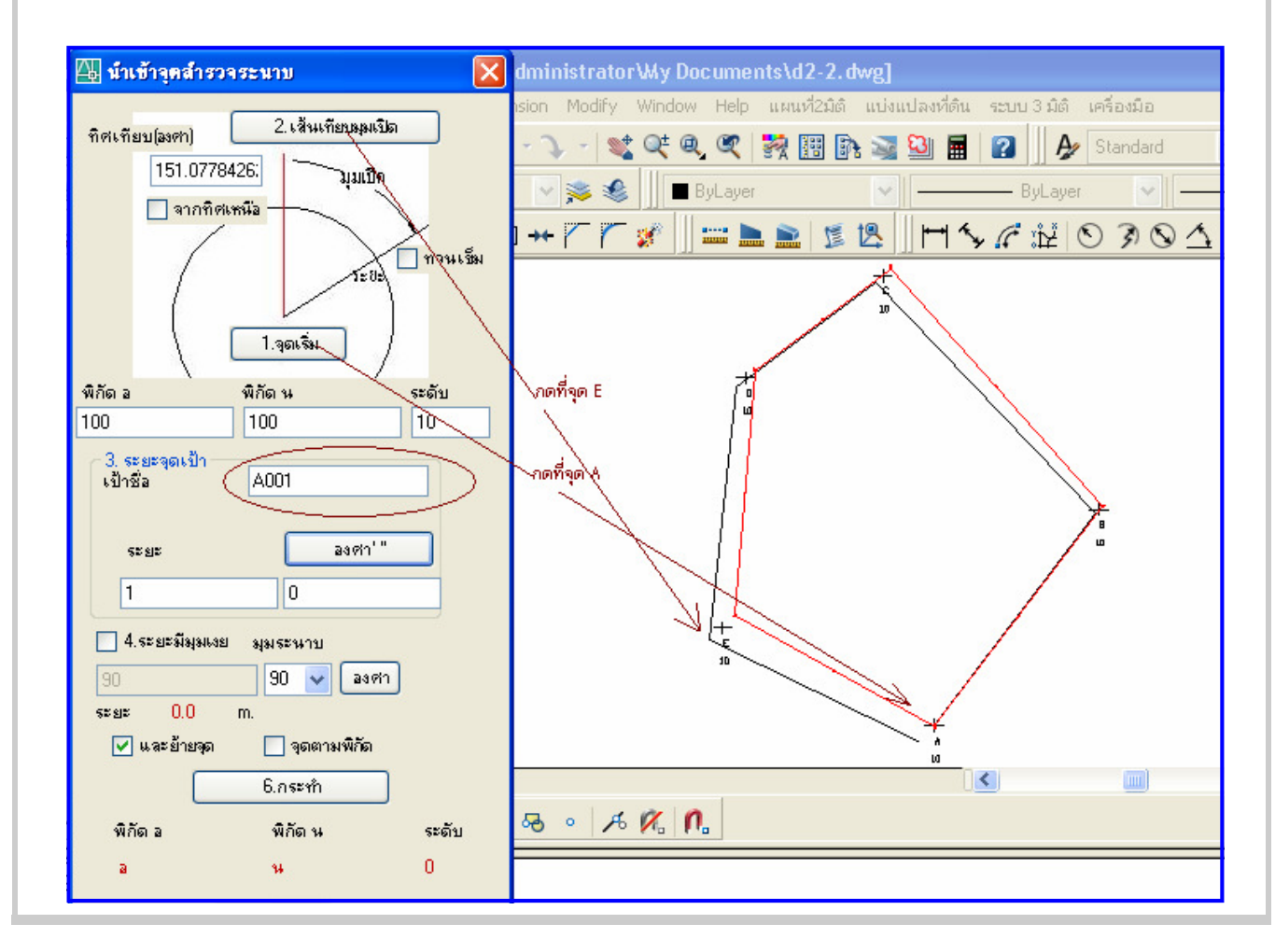

### <u>บทที่ 5 : การปิดวงรอบ</u>

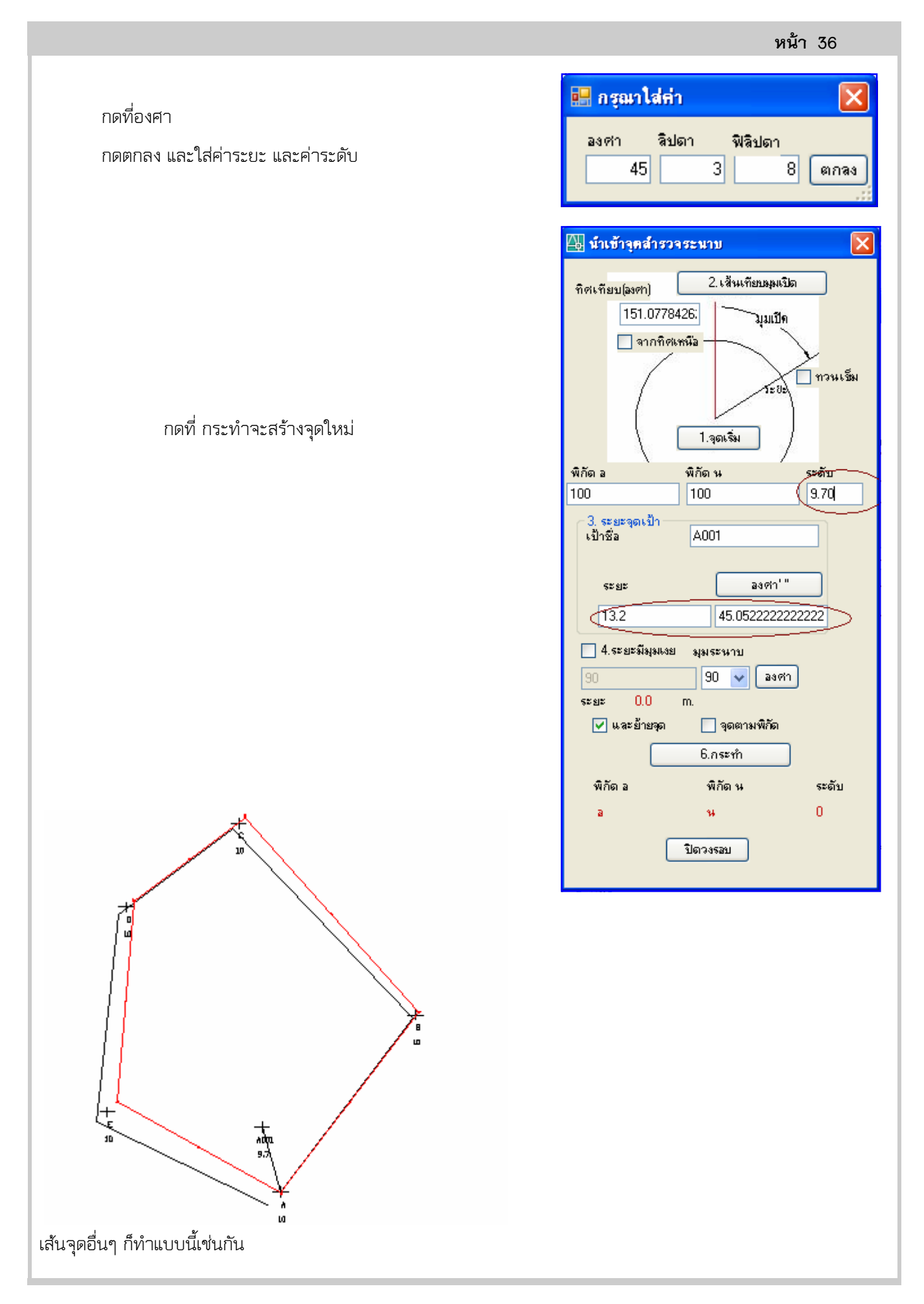